# **คู่มือการการตรวจสอบโต๊ะ**

โปรแกรมสำหรับห้องอาหาร (Infrasys POS System)

(การตรวจสอบโต๊ะว่ายังมีโต๊ะไหนที่ยังเปิดโต๊ะค้างไว้ในระบบหรือไม่)

HAN

ISAR

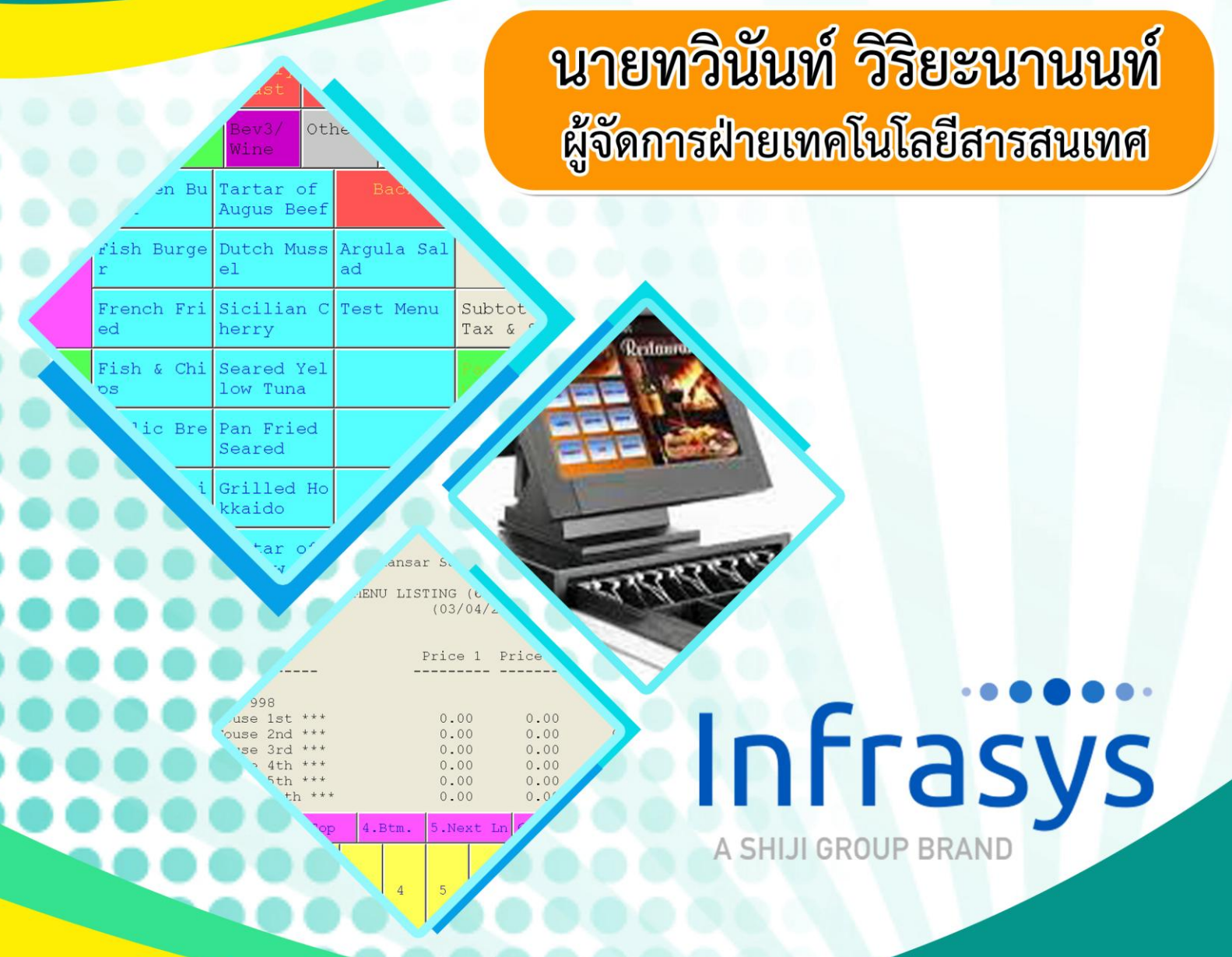

โรงแรมหรรษา สมุย ๑๐๑/๒๗-๒๘ หมู่ ๑ ต.บ่อผุด อ.เกาะสมุย จ.สุราษฏร์ธานี ๘๔๓๒๐ ปรับปรุงข้อมูลเมื่อ วันที่ ๑๐ มีนาคม ๒๕๖๔

#### การตรวจสอบว่ายังมีโต๊ะไหนเปิดค้างไว้หรือไม่

## 1. คลิกที่ปุ่ม "Open Check Report"

| Vers.            | Staff ID: Table:<br>No. of Covers:<br>Check No.: |                     |              |   |   |    |       |      |  |
|------------------|--------------------------------------------------|---------------------|--------------|---|---|----|-------|------|--|
| Manager          | Room<br>Enquiry                                  | Table Mode          | CHECK        |   |   |    |       |      |  |
| Search Item      | Unlock Table                                     | Cashier Mode        |              |   |   |    |       |      |  |
| List Check       | eck Open Check Search Member Pa<br>Report        |                     | Page<br>up   | 7 | 8 | 9  | Cance |      |  |
|                  |                                                  |                     |              | 4 | 5 | 6  | Up    | Down |  |
| Switch<br>Outlet | Assign Emp.<br>Card                              | Cash Drawer<br>Open | Page<br>down | 1 | 2 | 3  |       |      |  |
|                  |                                                  |                     |              | 0 | • | << | EU    | ler  |  |

2. คลิกที่ปุ่ม "2. All Outlets"

| Version: 1.15.42.2 (1.15tb42p2) | No.<br>C<br>CHECK | Ta<br>of Cov<br>Check No<br>C | able:<br>vers:_<br>).: |            |
|---------------------------------|-------------------|-------------------------------|------------------------|------------|
| Open Check Report               |                   |                               |                        |            |
| 1. Current Outlet               |                   |                               |                        |            |
| 2. All Outlets                  |                   |                               |                        |            |
| 3. Other Outlets                |                   | 9                             | Cance<br>Up            | el<br>Down |
|                                 |                   | 3                             |                        |            |
| 0 .                             |                   | <<                            | Ent                    | ter        |

3. คลิกที่ปุ่ม "2. Sort by check no."

| Version: 1.15 | 5.42.2 (1.15tb42p2) | Staff        | ID: | No<br>CHEC | Ta<br>. of Co <sup>.</sup><br>Check No<br>K | able:_<br>vers:_<br>p.: |            |
|---------------|---------------------|--------------|-----|------------|---------------------------------------------|-------------------------|------------|
|               | . R€<br>∘.          | epor         | t   |            |                                             |                         |            |
|               | 0. Abort            |              |     |            | 9                                           | Cance<br>Up             | el<br>Down |
|               |                     | Page<br>down | 1   | 2          | 3                                           | Ent                     | cer        |

เพียงเท่านี้เราก็จะทราบแล้วว่ายังมีโต๊ะไหนที่เปิดค้างไว้ ให้ดูว่าเป็นโต๊ะของ Outlet ไหน ก็ให้เข้าไปปิดโต๊ะที่
Outlet นั้น

|                                                                                         | St                                                                  | taff ] | ID:   |     | No. d | Ta<br>of Co | able:<br>vers: | _     |      |       |      |      |        |   |
|-----------------------------------------------------------------------------------------|---------------------------------------------------------------------|--------|-------|-----|-------|-------------|----------------|-------|------|-------|------|------|--------|---|
| Hansar S<br>Traini<br>17:5                                                              | Hansar Samui Co.,Ltd.<br>Training H-Bistro<br>17:51 Friday 06/05/20 |        |       |     |       |             |                |       |      |       |      |      |        |   |
| Open Check Report<br>(06/05/20)                                                         |                                                                     |        |       |     |       |             |                |       |      |       |      |      |        |   |
| Check# Ta                                                                               | Check# Table Cover Total                                            |        |       |     |       |             |                |       |      |       |      |      |        |   |
| Outlet : 0004<br><< Training Beach & Pool Dec<br>950009 0999 1 0.00<br>17:49 Mr.Tawinan |                                                                     |        |       |     |       |             |                |       |      |       |      |      |        |   |
| Total Amou                                                                              | int:                                                                |        | 0.00  |     |       |             |                |       |      |       |      |      |        |   |
| 1.PgUp                                                                                  | 2.PgI                                                               | On 3   | 3.Top | 4.I | Btm.  | 5.Nez       | kt Ln          | 6.Let | ft 7 | Right | 9.Pi | rint | 0.Quit | 2 |
| CANCEL                                                                                  | 0                                                                   | 1      | 2     | 3   | 4     | 5           | б              | 7     | 8    | 9     |      | BS   | ОК     |   |

#### การปิดโต๊ะค้าง

1. เข้าไปที่ Outlet ที่มีการเปิดโต๊ะค้างไว้

| Vers:            | Staff ID: Table:<br>No. of Covers:<br>Check No.: |                     |              |   |   |    |       |      |  |
|------------------|--------------------------------------------------|---------------------|--------------|---|---|----|-------|------|--|
| Manager          | Room<br>Enquiry                                  | Table Mode          | CHECK        |   |   |    |       |      |  |
| Search Item      | Unlock Table                                     | Cashier Mode        |              |   |   |    |       |      |  |
| List Check       | Open Check<br>Report                             | Search Member       | Page<br>up   | 7 | 8 | 9  | Cance | əl   |  |
|                  |                                                  |                     |              | 4 | 5 | 6  | Up    | Down |  |
| Switch<br>Outlet | Assign Emp.<br>Card                              | Cash Drawer<br>Open | Page<br>down | 1 | 2 | 3  |       |      |  |
|                  |                                                  |                     |              | 0 | • | << | EU    | ler  |  |

## 2. คลิกเข้าไปที่ปุ่ม "Table Mode"

| Vers             | Staff                                 | ID:                 | No<br>(CHEC) | Ta<br>of Cov<br>Check No | able:<br>vers:<br>p.: |    |       |      |
|------------------|---------------------------------------|---------------------|--------------|--------------------------|-----------------------|----|-------|------|
| Manager          | Room<br>Enquiry                       | Table Mode          |              |                          |                       |    |       |      |
|                  |                                       |                     |              |                          |                       |    |       |      |
| Search Item      | Unlock Table                          | Cashier Mode        |              |                          |                       |    |       |      |
| List Check       | Open Check Search Member Pa<br>Report |                     | Page<br>up   | 7                        | 8                     | 9  | Cance | əl   |
|                  |                                       |                     |              | 4                        | 5                     | 6  | Up    | Down |
| Switch<br>Outlet | Assign Emp.<br>Card                   | Cash Drawer<br>Open | Page<br>down | 1                        | 2                     | 3  |       |      |
|                  |                                       |                     |              | 0                        |                       | << | EU    | cer- |

3. เท่านี้ก็จะพบว่ามีโต๊ะไหนที่ยังเปิดค้าง ก็ให้เข้าไปปิดโต๊ะนั้น

| 999<br>1 | - |  |  | Versior                               | n: 1.15.42.2        |  |
|----------|---|--|--|---------------------------------------|---------------------|--|
|          |   |  |  | Vacant Occu                           | ıp Print            |  |
|          |   |  |  | Billed                                | all                 |  |
|          |   |  |  | P - CHECK PRINTED<br>L - TABLE LOCKED |                     |  |
|          |   |  |  |                                       |                     |  |
|          |   |  |  | PAGE UP                               | PAGE DOWN           |  |
|          |   |  |  | VIEW OWN<br>SECTION                   | VIEW ALL<br>SECTION |  |
|          |   |  |  | REFRESH                               | QUIT                |  |